MCD 190

# Руководство по быстрой подготовке к работе

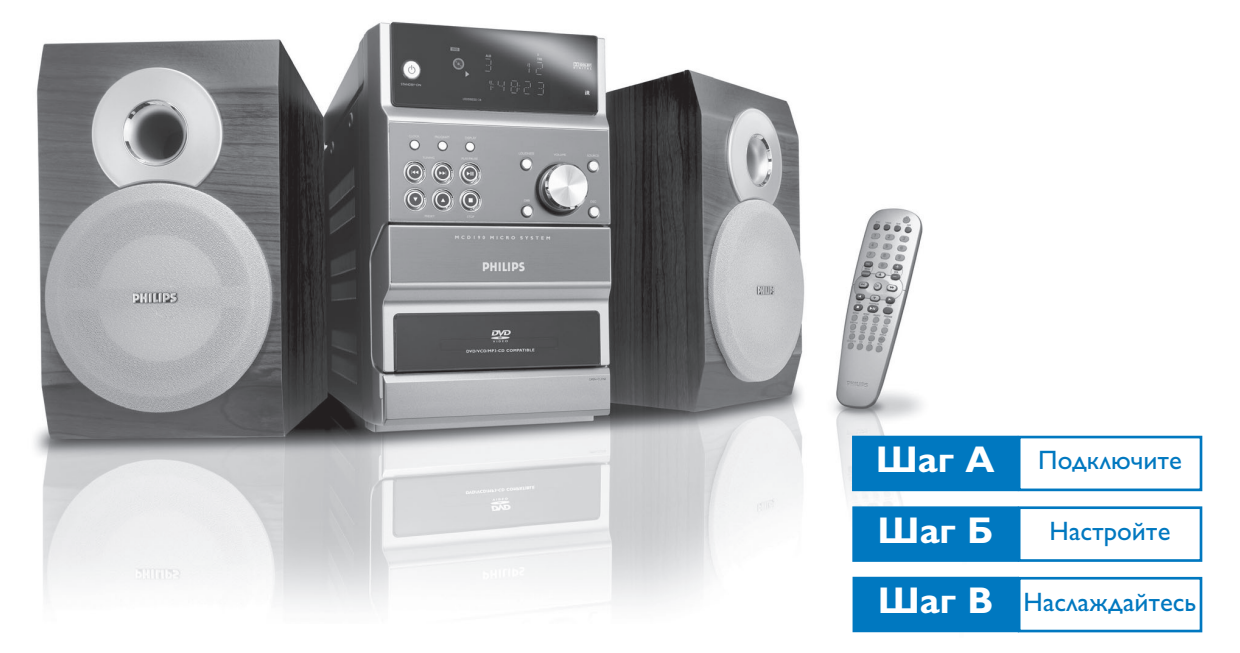

## Что находится в упаковке?

Открыв коробку, вы должны найти следующие предметы:

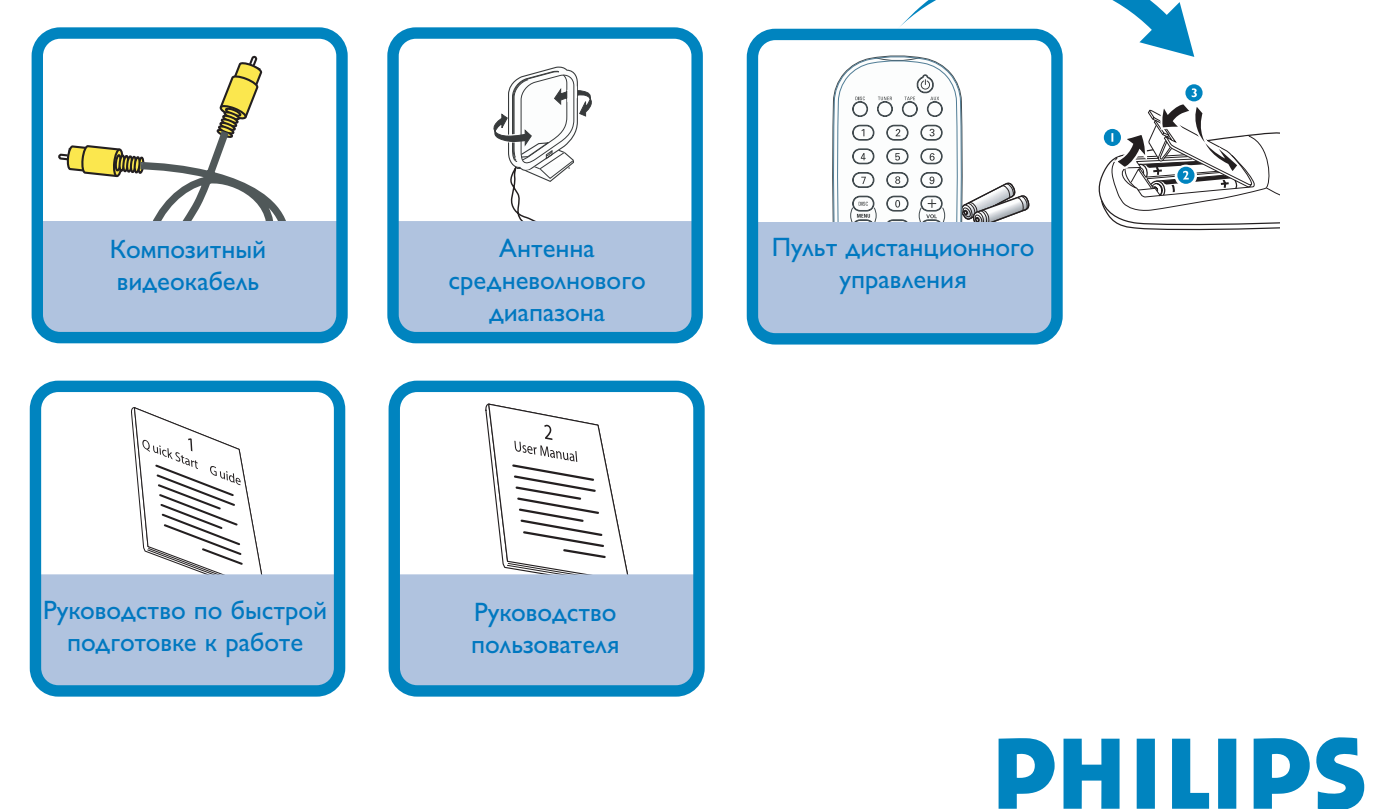

Подключите громкоговорители к клеммам SPEAKER [громкоговоритель]: правый громкоговоритель

подключайте к клеммам «**RIGHT**» [Правый], а левый громкоговоритель подключайте к клеммам «**LEFT**» [Левый]; причем цветной провод (маркированный) подключайте к клемме «+», а черный (немаркированный) – к клемме «-».

2 Для обеспечения радиоприема подключите антенну к клеммам «MW AERIAL» [Средневолновая антенна].

### Совет:

Подключать FM-антенну не обязательно, поскольку она прикреплена к основному блоку.

3 Используя композитный видеокабель (желтый), подключите системный разъем VIDEO [Видеосигнал] к видеовходу телевизора (он может быть отмечен как A/V In, Video In, Composite или Baseband).

4 Подключите сетевой шнур DVD-системы к розетке.

#### Совет:

С другими способами подключения телевизора можно ознакомиться в Руководстве пользователя.

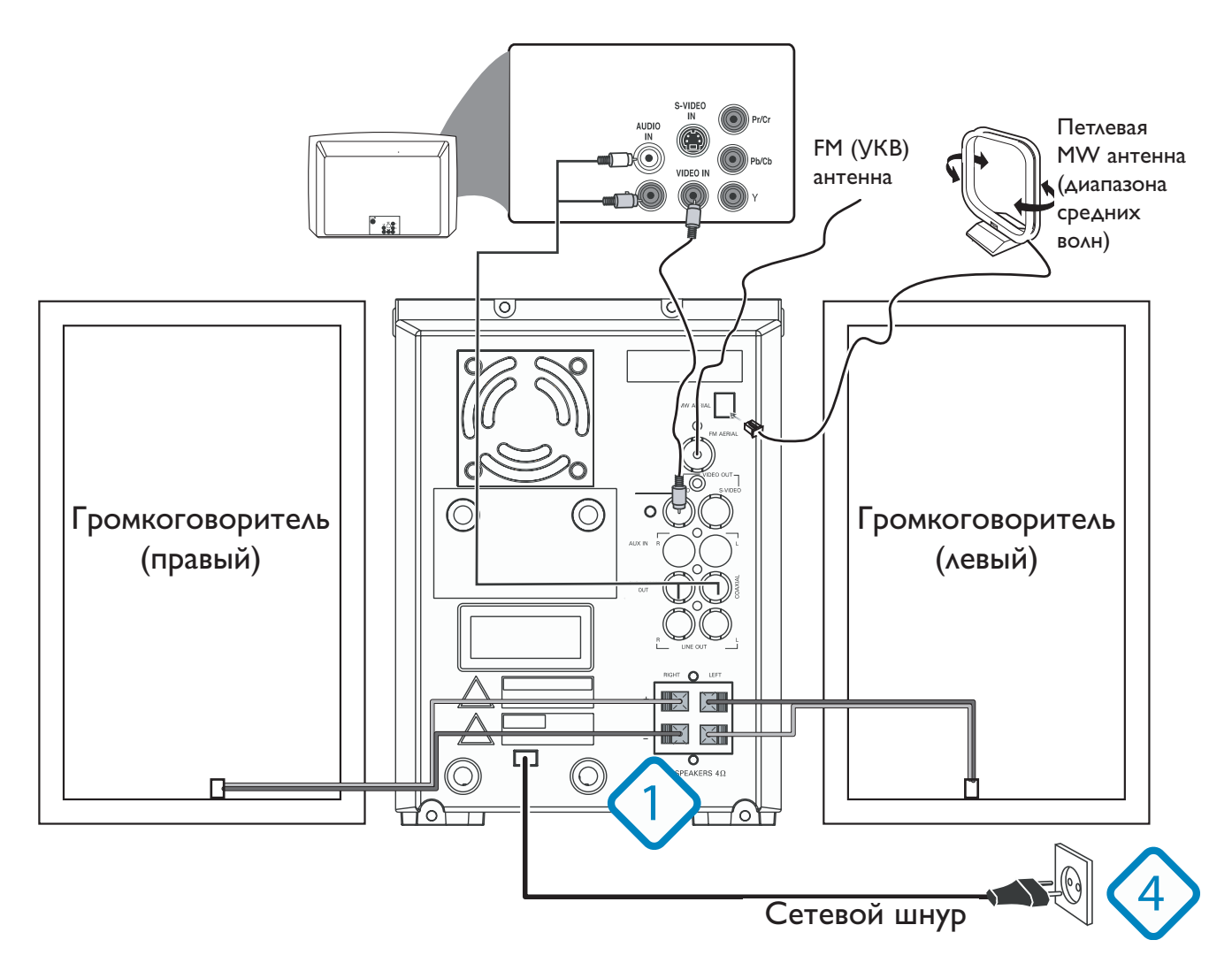

### Настройка телевизора

Для включения DVD-системы нажмите кнопку **STANDBY ON** () [Режим ожидания/Включено] на передней панели DVD-плеера или кнопку () на пульте

дистанционного управления, а затем в качестве источника сигнала выберите диск.

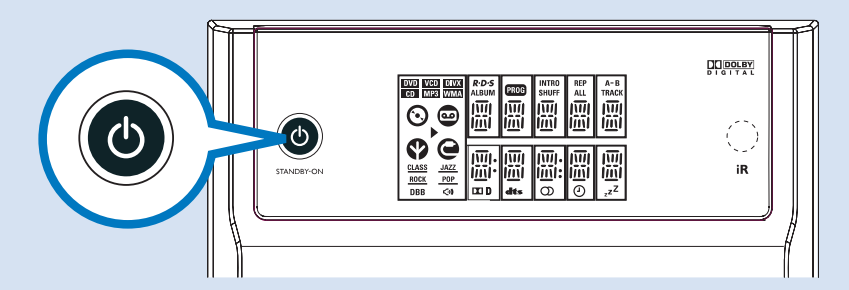

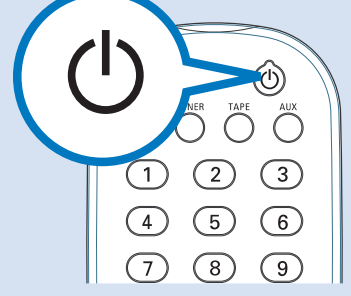

123

4 5 6

789

SEFE AND AND ADDRESS OF ADDRESS OF ADDRESS O

🗹 📧

**H-D-**H

MENU

SYSTEM

Включите телевизор и настройтесь на канал, обеспечивающий ввод видеосигнала, чтобы на экране телевизора появился синий фон Philips DVD.

#### Совет:

Подробную информацию о настройке можно найти в руководстве по эксплуатации вашего телевизора.

### Выбор языка и цветовой системы телевизора

- Чтобы войти в системное меню, в режиме остановки или воспроизведения нажмите на пульте дистанционного управления кнопку SYSTEM MENU [Системное меню].
- Используя кнопки ◄◄/►► пульта дистанционного управления, войдите в меню «SYSTEM SETUP» [Системные настройки]. Затем с помощью кнопок пульта дистанционного управления ◄◄/►►/▲/▼ выберите цветовую систему, соответствующую вашему телевизору, и формат изображения.
- 3 Используя кнопки ◀◀/►► пульта дистанционного управления, войдите в меню «LANGUAGE SETUP» [Выбор языка], и с помощью кнопок пульта ◀◀/►►/▲/▼ выберите язык экранного дисплея (язык, на котором информация выводится на экран телевизора), язык диалогов, язык субтитров и язык меню.

| * 11                                                                  |                       | ۳ <b>س</b> ار) | PHILIPS |
|-----------------------------------------------------------------------|-----------------------|----------------|---------|
| SYSTEM SETUP                                                          |                       |                |         |
| TV SYSTEM<br>SCREEN SAVER<br>TV TYPE<br>PASSWORD<br>RATING<br>DEFAULT | > NTSC<br>PAL<br>AUTO |                |         |

| $\approx$                                 |                                | <u>i</u>             | <b>(</b> )                        | PHILIPS |
|-------------------------------------------|--------------------------------|----------------------|-----------------------------------|---------|
| LANGUAGE                                  | E SETUP                        |                      |                                   |         |
| OSD LAN<br>AUDIO LA<br>SUBTITL<br>MENU LA | IGUAGE<br>ANG<br>E LANG<br>ING | EN<br>CH<br>FR<br>SP | IGLISH<br>IINESE<br>ENCH<br>ANISH |         |

## Загрузка диска

Выберите в качестве источника сигнала диск и нажмите OPEN•CLOSE ▲ на верхней панели DVD-плеера.

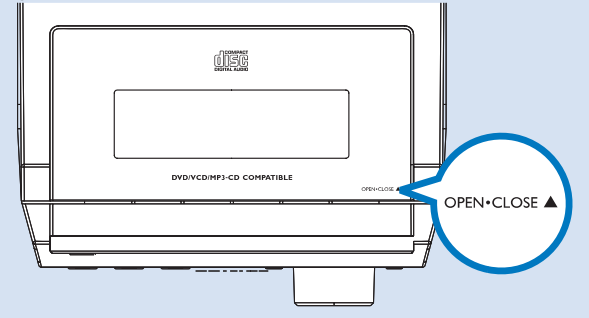

- 2 Загрузите DVD-диск (этикеткой вверх).
- 3 Появится меню диска.

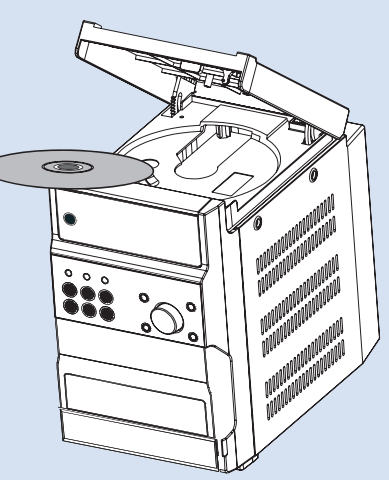

## Воспроизведение

Используя кнопки **Ч**/►►/▲/▼ и **ОК** или **цифровые кнопки (0 – 9)** пульта дистанционного управления, выберите необходимый пункт. → Воспроизведение начнется автоматически.

#### Совет:

1

**Для воспроизведения других типов дисков** ознакомьтесь с руководством пользователя.

2 Для остановки воспроизведения нажмите кнопку **STOP** [Cton].

### Типы дисков, которые можно воспроизводить на этой DVD-системе

| Тип диска                         | Запись | Воспроиз-<br>ведение | Редакти-<br>рование |
|-----------------------------------|--------|----------------------|---------------------|
| DVD+RW                            | X      | $\checkmark$         | ×                   |
|                                   | X      | $\checkmark$         | ×                   |
| VIDEO CD VIDEO CD                 | X      | $\checkmark$         | X                   |
| SVCD Super VCD                    | X      | $\checkmark$         | X                   |
|                                   | X      | $\checkmark$         | ×                   |
| COMPACT<br>EXCITAL VICED VIDEO CD | X      | $\checkmark$         | X                   |
| МРЗ-СD РLAYBACK МРЗ-СD            | X      | $\checkmark$         | X                   |

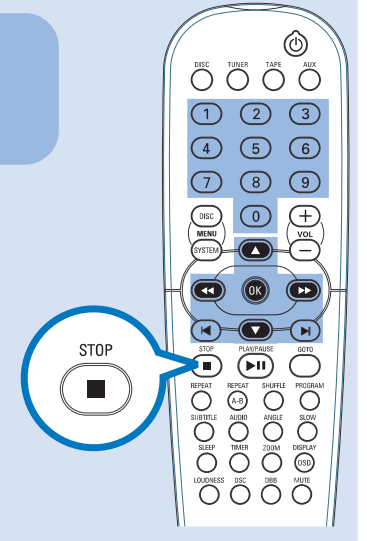

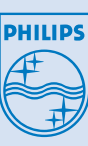

2005 © Koninklijie Philips Electronics N.V. Все права защищены.

www.philips.com